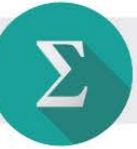

## Az egyenes egyenlete

RAJZOLJUNK EGYENLETTEL!

Javasolt feldolgozási idő: 20 perc

1. feladat

a) Gyakorold az adott ponton átmenő egyenes egyenletének felírását, ha adott a normál- vagy az irányvektora, vagy ha adott egy másik pontja.

A gyakorláshoz két **GeoGebra fájlt** csatoltunk. Ha a képernyő felbontása, méretaránya miatt a szövegek egymásra csúsznának, akkor a tulajdonságlapon (**Ctr+E**) a szövegek tulajdonságai közül vedd ki a pipát a **Fix alakzat** mellől. Ezután a szövegeket bárhová szabadon áthelyezheted.

Az <u>elsőben</u> először kiválaszthatod, hogy az egyenes normálvektora vagy irányvektora legyen-e adott. A választás után megjelenő csúszkán beállíthatod a vektor koordinátáit. Ha kíváncsi vagy, hogy jól írtad-e fel az egyenes egyenletét, akkor jelöld be az utolsó jelölőnégyzetet is.

A megadott *P* pontot szabadon áthelyezheted, ekkor természetesen megváltozik az egyenes egyenlete is. Kísérletezz bátran!

A <u>másik</u> **GeoGebra fájl** segítségével lépésről lépésre követheted, hogyan írjuk fel a két adott ponton áthaladó egyenes egyenletét. A **P** és **Q** pontokat szabadon mozgathatod az egérrel, az egyenes egyenlete az új helyzetnek megfelelően változik.

A fájlok futtatásához letöltheted a *GeoGebra programot* a www.geogebra.org honlapról, vagy online módon is futtathatod.

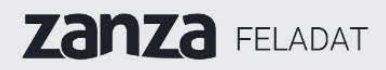

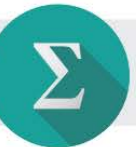

b) Ábrázold két pontjával az x - 2y = 5 egyenletű egyenest, és állapítsd meg a meredekségét!

Az egyenes két pontja:

Az egyenes meredeksége:

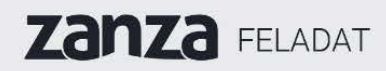

MATEMATIKA

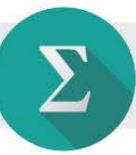

Ábra: